# EZL-200F Application Note (002) SSL(Secure Socket Layer)

Version 1.0

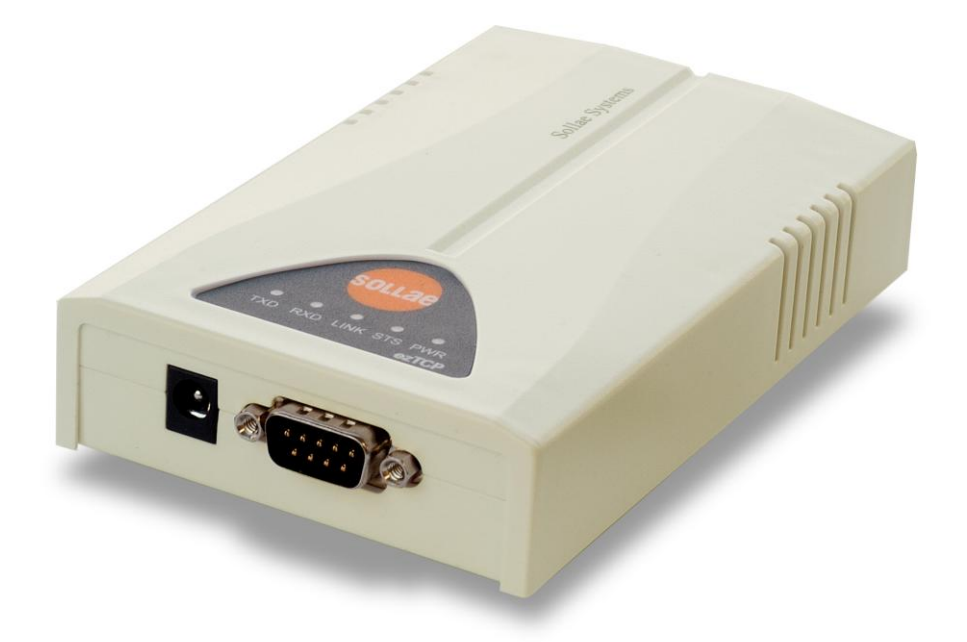

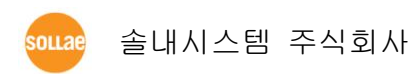

# 1. 클라이언트 모드에서 SSL 사용하기

클라이언트 모드에서 SSL 기능을 사용하려면 telnet으로 로그인하여 SSL 기 능을 활성화시켜 주기만 하면 됩니다. 클라이언트 모드는 COD 모드 또는 ATC 모드에서 atd 명령으로 서버에 접 속하는 것을 의미합니다. SSL을 클라이언트로 사용하려면 통신 대상 서버도 SSL 을 사용해야 합니다.

# 1.1. SSL 기능 활성화 하기

telnet 클라이언트로 로그인 하여 SSL 기능을 활성화 할 수 있습니다. 다음 은 SSL 기능을 활성화 하기 위한 예입니다.

### 1.1.1.IP 주소 설정

EZL-200F 가 설치된 환경에 맞게 IP 주소관련 항목을 설정해야 합니다. 설 정해야 할 IP 주소 항목은 [LOCAL IP ADDRESS], [SUBNET MASK], [GATEWAY IP ADDRESS]입니다.

PC와 EZL-200F의 IP 주소가 다음과 같다는 가정하에 설명하겠습니다.

|                    | PC         | EZL-200F   |
|--------------------|------------|------------|
| Local IP Address   | 10.1.0.2   | 10.1.0.1   |
| Subnet Mask        | 255.0.0.0  | 255.0.0.0  |
| Gateway IP Address | 10.1.0.254 | 10.1.0.254 |

#### 1.1.2. telnet으로 로그인

윈도우즈 [시작]메뉴에서 [실행] 누르시고 'cmd'를 입력하면 도스창이 나타 납니다.

| 실행              | 2 🛛                                  |
|-----------------|--------------------------------------|
| -               | 프로그램, 폴더, 문서, 또는 인터넷 리소스 이름을 입력하십시오. |
| 열기( <u>0</u> ): | Emti                                 |
|                 | 확인 취소 찾아보기( <u>B</u> )               |

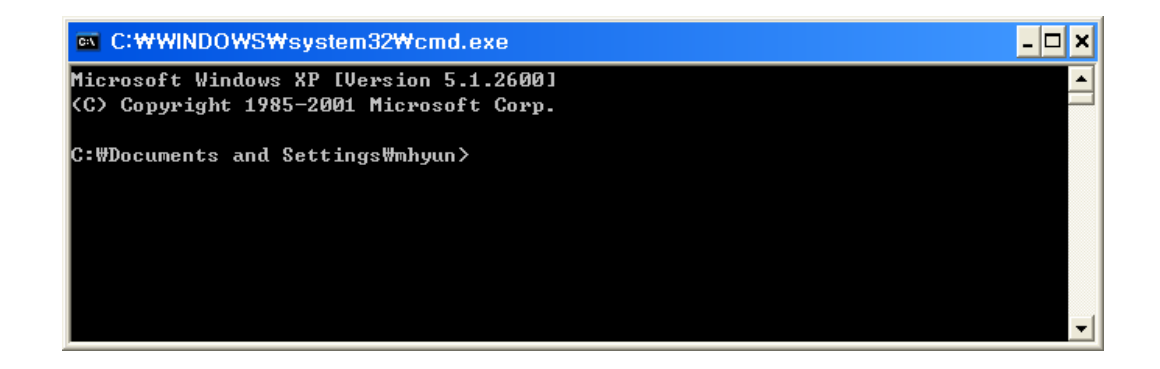

도스창이 나타나면 다음과 같이 입력하여 telnet으로 로그인 합니다. 'telnet [LOCAL IP ADDRESS]'

[LOCAL IP ADDRESS]는 1.1.1에서 설정한 EZL-200F 의 IP 주소입니다.

예) telnet 10.1.0.1

아래 그림은 로그인한 그림입니다.

| 🚳 텔넷 10.1.0.1                                               | - 🗆 X   |
|-------------------------------------------------------------|---------|
| MIC v2.2A(arm7-little) Copyright(c) Sollae Systems Co.,Ltd. | <b></b> |
|                                                             |         |
|                                                             |         |
|                                                             |         |
|                                                             |         |
|                                                             |         |
|                                                             |         |

1.1.3. SSL 기능 활성화

'env ext'명령을 입력한 후 SSL 기능 설정 항목인 'SSL'에 'y'를 입력합니 다.

| 🔤 텔넷 10.1.                 | 0.1  |                 |              |           | - 🗆 🗙         |
|----------------------------|------|-----------------|--------------|-----------|---------------|
| MIC v2.2A(a<br>msh>env ext | rm7- | little) Copyrig | ght(c) Solla | e Systems | Co.,Ltd. 🔺    |
| COMMENT                    | <    | )<br>No) Voo    |              |           |               |
| SEND DELAY                 | <    | 0)              |              |           |               |
|                            |      |                 |              |           | -             |
| •                          |      |                 |              |           | ▶ <i> </i>  , |

다른 항목들은 그냥 [ENTER]키를 입력합니다.

#### 1.1.4. Rebooting

모든 항목들이 지나가면 자동으로 리부팅됩니다.

Console 에서 어떤 명령을 입력할 때 한 항목이라도 변경이 되면 자동으로 리부팅합니다.

# 1.2. 클라이언트로서 SSL 통신시 주의점

#### 1.2.1. SSL 클라이언트 통신이 가능한 모드

SSL은 TCP 프로토콜 상위에서 동작하는 프로토콜이므로 TCP가 적용되는 통신 모드에서만 통신을 할 수 있습니다. 아래는 SSL 클라이언트 통신을 지원하는 통신모드입니다.

- COD 모드
- ATC 모드에서 'atd' 명령을 사용할 때

# 2. 서버 모드에서 SSL 사용하기

# 2.1. SSL 기능 활성화 하기

telnet 클라이언트로 로그인 하여 SSL 기능을 활성화 할 수 있습니다. 다음 은 SSL 기능을 활성화 하기 위한 예입니다.

## 2.1.1. IP 주소 설정

EZL-200F 가 설치된 환경에 맞게 IP 주소관련 항목을 설정해야 합니다. 설 정해야 할 IP 주소 항목은 [LOCAL IP ADDRESS], [SUBNET MASK], [GATEWAY IP ADDRESS]입니다.

PC와 EZL-200F의 IP 주소가 다음과 같다는 가정하에 설명하겠습니다.

|                    | PC         | EZL-200F   |
|--------------------|------------|------------|
| Local IP Address   | 10.1.0.2   | 10.1.0.1   |
| Subnet Mask        | 255.0.0.0  | 255.0.0.0  |
| Gateway IP Address | 10.1.0.254 | 10.1.0.254 |

#### 2.1.2. telnet으로 로그인

윈도우즈 [시작]메뉴에서 [실행] 누르시고 'cmd'를 입력하면 도스창이 나타 납니다.

| 실행              | ? 🛛                                  |
|-----------------|--------------------------------------|
| -               | 프로그램, 폴더, 문서, 또는 인터넷 리소스 이름을 입력하십시오. |
| 열기( <u>0</u> ): | cmd.                                 |
|                 | 확인 취소 찾아보기( <u>B</u> )               |

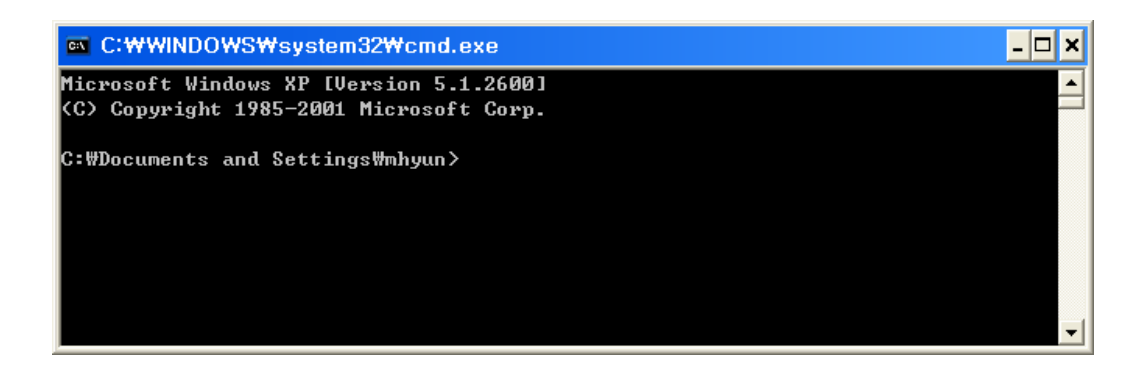

도스창이 나타나면 다음과 같이 입력하여 telnet으로 로그인 합니다. 'telnet [LOCAL IP ADDRESS]'

[LOCAL IP ADDRESS]는 1.1.1에서 설정한 EZL-200F 의 IP 주소입니다.

예) telnet 10.1.0.1

아래 그림은 로그인한 그림입니다.

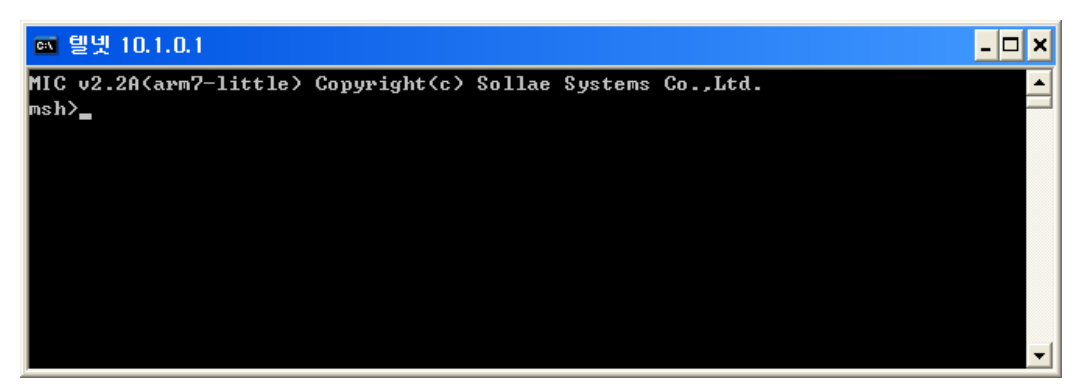

# 2.1.3. SSL 기능 활성화

'env ext' 명령을 입력한 후 SSL 기능 설정 항목인 'SSL'에 'y'를 입력합니 다.

| 🔤 텔넷 10.1.                  | 0.1    |               |       |        |         | - 🗆 ×    |
|-----------------------------|--------|---------------|-------|--------|---------|----------|
| MIC v2.2A(aı<br>msh≻env ext | •m7-li | ttle) Copyrig | ht(c) | Sollae | Systems | Co.,Ltd. |
| COMMENT                     | <      | >             |       |        |         |          |
| SSL                         | <      | No) Yes       |       |        |         |          |
| SEND DELAY                  | <      | 0) _          |       |        |         |          |
|                             |        |               |       |        |         | -        |
| •                           |        |               |       |        |         | •        |

다른 항목들은 그냥 [ENTER]키를 입력합니다.

#### 2.1.4. Rebooting

모든 항목들이 지나가면 자동으로 리부팅됩니다.

Console 에서 어떤 명령을 입력할 때 한 항목이라도 변경이 되면 자동으로 리부팅합니다.

#### 2.2. 키 생성

SSL 서버로서 동작하려면 SSL 클라이언트에게 전달할 public key와 SSL 서 버 자신이 사용할 private key를 생성해야 합니다.

#### 2.2.1. telnet login

telnet 로그인 상태가 아니라면 2.1 과정으로 telnet 로그인합니다.

#### 2.2.2. 키 생성

다음의 명령어 형식으로 RSA 키를 생성합니다. 키를 생성할 때 key의 크기에 따라 수분이 걸릴 수도 있습니다. (명령어형식) rsa keygen [keylength] [keylength]는 사용하는 키 길이에 따라 512, 768, 1024, 또는 2048를 입력 하실 수 있습니다. 키가 길면 길수록 시간이 길어집니다. 예를 들어, 키 길이가 2048 비트인 경 우에는 평균적으로 5분정도 소요됩니다.

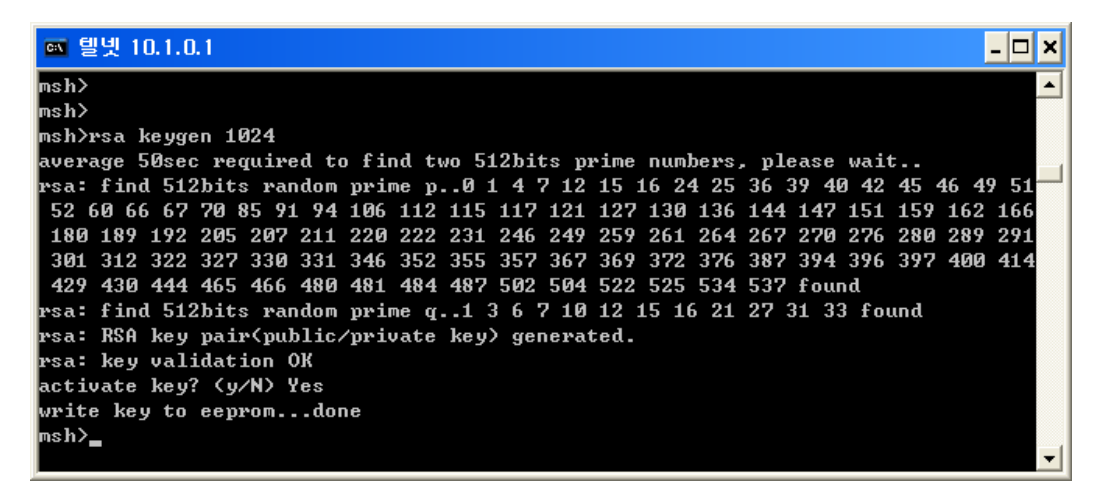

키를 생성한 후 생성된 키를 비휘발성 메모리에 저장여부를 질의합니다. 이 때 'y'를 눌러 생성된 키를 비휘발성 메모리에 저장합니다.

# 2.2.3. RSA public key 확인

'rsa key' 명령으로 RSA public key를 확인할 수 있습니다.

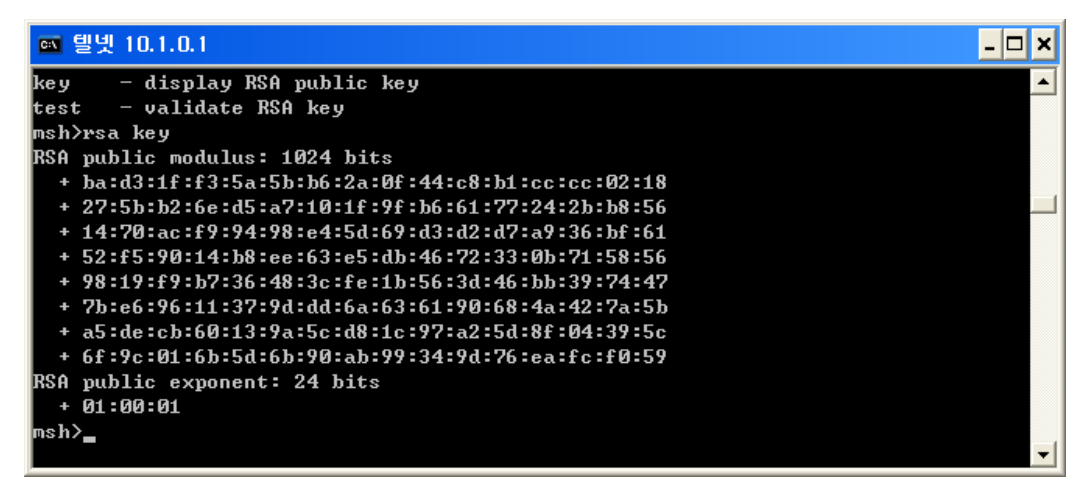

#### 2.2.4. RSA 키 테스트

생성된 RSA private key와 public key를 테스트합니다. 테스트는 public key 로 암호화한 임의의 텍스트를 private key로 암호를 푼 다음 원래의 텍스트 와 같은지 확인하고, private key로 암호화한 임의의 텍스트를 public key로 암호를 푼 다음 원래의 텍스트와 같은지 확인합니다.

| 🚳 텔넷 10.1.0.1 - 🗆 >                                                                                                    | ¢ |
|----------------------------------------------------------------------------------------------------|---|
| msh≻rsa test<br>rsa: key validation OK                                                                                                    | Ī |
| public key encryption >> private key decryption                                                                                                    | I |
| * plain text                                                                                                    | I |
| 45f1331825c8211b1e5ecbb20555ed03417b4735b2bbf74f5d14107dc3b1874e47b871bc21ab0352<br>c348704368ac7a79ccadb701e9e11b4c9103414486051234926d3e3436a9070f590d85410aed5116<br>a82ba71460005e6c13d9090103c2da1129f9b531abcbf02b85a0ad323f60802c1b0f2a541c93de12_                    |   |
| * encrypted text                                                                                                    |   |
| 8b9dc6fab939c164ff6c09?c16b1682ae8358b0d5384?8a61dabb625?43?d?dcc6cdd292c4e100a9<br>4cef521f65f74e5636dce79be2bbb64af36aa02568f344fcbff87fd431d139f71534f6f4abb476d3<br>03?e288c51f9d50d1821da1?fa8f829e78b3b1fe9545aeea7a345eaa60785aaf5d2fbeb5e2055fb2<br>c2cba2d6a6d8ddb1 |   |
| * decrypted text                                                                                                    |   |
| 45f1331825c821161e5ecb620555ed0341764735b266f74f5d14107dc361874e4768716c21ab0352<br>c348704368ac7a79ccadb701e9e11b4c9103414486051234926d3e3436a9070f590d85410aed5116<br>ad82cf00aeb7723a13d9090103c2da1129f9b531abcbf02b85a0ad323f60802c1b0f2a541c93de12<br>a82ba71460005e6c |   |
| verify ok                                                                                                    |   |
| uningto have accounting NV unblighton decounting                                                                                                    |   |
| private key encryption >> public key decryption<br>* plain text                                                                                                    |   |
| 415b0029c689727766554b7083d1475e78f06947c3695b6d4633cf2cbf58db33e4145f3f097c3f70<br>2705562db0c21641f25d5b3cb808977137c8287584cb9970eeb19e0090d5ad368fb8eb069c346e01<br>3e8d2071a291f5079ff648136786d6224d5de6332497f645a7e6564f686c1008412ad5584f12fe63<br>c96c6e748285d501 |   |
| * encrypted text                                                                                                    |   |
| 3aa4646753e7242cc716ecc4fd61e787382e397e3e676638dd667b41fcb23eeb323ae4832182138d<br>b25f5f292bce828a0e919ec1fac8b8490f7fe4f53d9773ab1af982a7ad64def8641faf7c1bb729ad<br>5405525ce43952dabbdc640ff3ea5fe8bc438f34510fedbcf79e708e43cb9c186301714872fa7981<br>2308e179b7d7c5b3 |   |
| * decrypted text                                                                                                    |   |
| 41550027c689727766554b7083d1475e78f06947c369556d4633cf2cbf58db33e4145f3f097c3f70<br>2705562db0c21641f25d5b3cb808977137c8287584cb9970eeb19e0090d5ad368fb8eb069c346e01                                                                                                    |   |
| 3e8d2071a291f5079ff648136786d6224d5de6332497f645a7e6564f686c1008412ad5584f12fe63                                                                                                    |   |
| c96c6e748285d501                                                                                                    |   |
| verify ok<br>nak                                                                                                    |   |
| nsh/_                                                                                                    |   |
|                                                                                                    |   |
|                                                                                                    |   |
|                                                                                                    | - |

# 2.3. 인증서 생성

SSL 서버는 인증서를 가지고 있어야 합니다. 공인 인증서를 받지 않고 자체 적인 인증서를 생성해서 사용할 수 있습니다.

## 2.3.1. 인증서 생성

'cert new' 명령으로 인증서를 생성할 수 있습니다. 'cert new' 명령에 EZL-200F 는 인증서를 생성하고, 인증서에 자체적으로 싸인을 합니다. 인증서 생 성이 끝나면 비휘발성 메모리에 저장 여부를 묻습니다. 'y'라고 입력하면 자 체 생성된 인증서가 비휘발성 메모리에 저장됩니다.

| 🔤 텔넷 10.1.0.1                                              | _ 🗆 🗙                                 |
|------------------------------------------------------------|---------------------------------------|
| nsh≻                                                       | ▲                                     |
| msh≻                                                       |                                       |
| msh≻cert new                                               |                                       |
| generating certificatedone.                                |                                       |
| BEGIN CERTIFICATE                                          |                                       |
| MIICqDCCAhGgAwIBAgIBATANBgkqhkiG9w0BAQQFADCBkDELMAkGA1UEBł | MCS1Ix                                |
| EDAOBgNVBAgTB01uY2h1b24xDjAMBgNVBAcTBU5hbUd1MRcwFQYDVQQKEw | /5Tb2xs                               |
| YWUgU31zdGVtczERMA8GA1UECxMIUmVzZWFyY2gxETAPBgNVBAMTCDEwLj | jEuMC4x                               |
| MSAwHgYJKoZIhvcNAQkBFhFzdXBwb3J0QGV6dGNwLmNvbTAeFw01MDAxMI | )EwMDAw                               |
| MDBaFw000TEyMzEyMzU5NT1aMIGQMQswCQYDUQQGEwJLUjEQMA4GA1UECF | 3MHSW5j                               |
| aGUvbjEOMAwGA1UEBxMFTmFtR3UxFzAVBgNVBAoTD1NvbGxhZSBTeXNØZk | /1zMREw                               |
| DwYDVQQLEwhSZXN1YXJjaDERMA8GA1UEAxMIMTAuMS4wLjExIDAeBgkqhł | ciG9w0B                               |
| CQEWEXN1cHBvcnRAZXp0Y3AuY29tMIGfMA0GCSqGSIb3DQEBAQUAA4GNAI | OCBiQKB                               |
| gQC60x/zW1u2Kg9EyLHMzAIYJ1uybtWnEB+ftmF3JCu4VhRwrPmUmORdad | lPS16k2                               |
| v2FS9ZAUu05j5dtGcjMLcVhWmBn5tzZIPP4bVj1Guz10R3vm1hE3nd1qY2 | :GQaEpC                               |
| elul3stgE5pc2ByXol2PBDlcb5wBa11rkKuZNJ126vzwWQIDAQABoxAwDj | jAMBgNV                               |
| HRMEBTADAQH/MAØGCSqGSIb3DQEBBAUAA4GBAJ9/olzqgAxtGl1QqP80VX | +\$791F                               |
| 2Nm8KSfSJo3U9jcu5adty01zJeMq0DyWjqEWKey/20jgYkx9E0Wok5FUwU | IFCasNZ                               |
| HhSkIRAENhnTqLfAJyqRmC89pJjWo0639av/q80wA79/1SUpF+XXd1ftGT | ]hHpFzJ                               |
| TCvJHzqBhlfTS9GQ                                           |                                       |
| END CERTIFICATE                                            |                                       |
| store certificate? <y n=""> Yes</y>                        |                                       |
| write certificate to eepromdone                            |                                       |
| nsh>                                                       |                                       |
|                                                            |                                       |
|                                                            | · · · · · · · · · · · · · · · · · · · |

인증서에 자신의 IP의 정보도 있으므로 IP 주소가 바뀌면 인증서를 새로 생성해야 합니다.